# Kurzanleitung

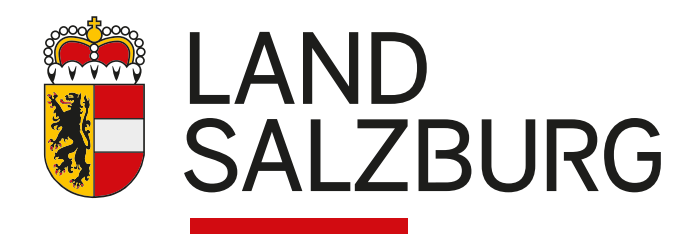

2

# Kurzanleitung

SAGISmobile ermöglicht es, analog zu SAGISonline, Geodaten des Landes kostenlos mobil (Smartphone, Tablet, ...) zu nutzen. SAGISmobile ist keine App, sondern eine browserbasierte Applikation. Somit kann sie direkt aus dem Internet Browser über www.salzburg.gv.at/sagismobile/sagismobile aufgerufen werden.

# Zugriff auf SAGISmobile

Das SAGISmobile Portal ist öffentlich unter www.salzburg.gv.at/sagismobile/sagismobile erreichbar.

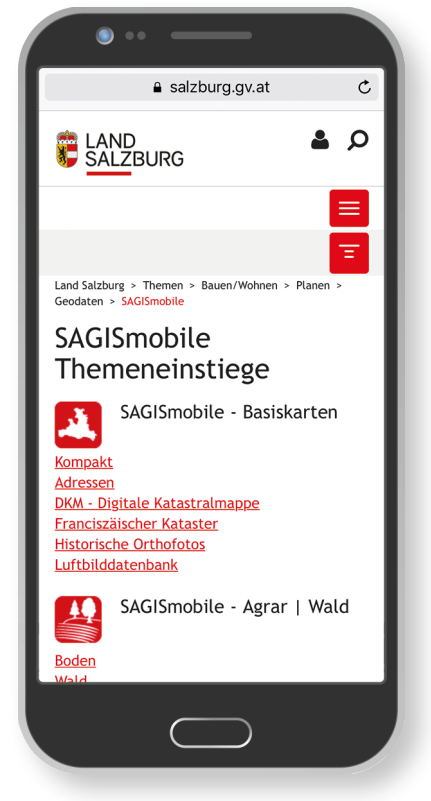

SAGISmobile zoomt sich immer auf die aktuelle Position und positioniert sich beim Öffnen der Karte automatisch. Dazu muss das GPS am mobilen Device aktiviert und für den verwendeten Browser zugelassen sein.

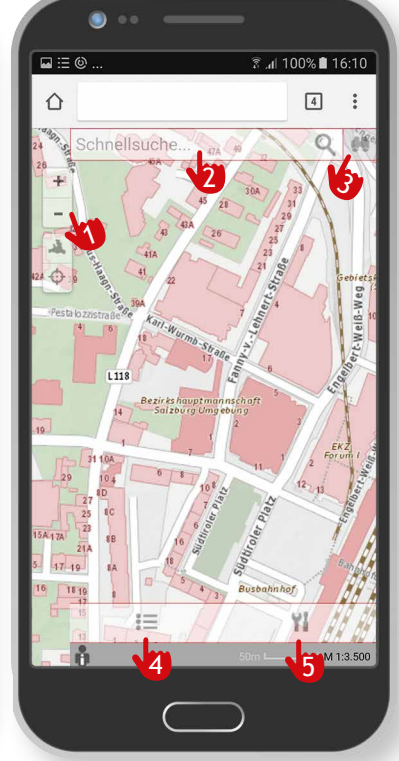

- SAGISmobile besteht aus 5 wesentlichen Elementen:
  - 1. Navigationsleiste
  - 2. Schnellsuche
  - 3. Detailsuche
  - 4. Inhaltsverzeichnis
  - 5. Werkzeuge.

- In der Navigationsleiste kann gezoomt bzw. auf das gesamte Land oder die eigene Position positioniert werden.
- Mittels Schnellsuche kann einfach nach Adressen oder Namensgut gesucht werden.
- In der Detailsuche findet man die erweiterten Suchen zu den einzelnen Fachthemen.
- Im Inhaltsverzeichnis können einzelne Themen sichtbar bzw. unsichtbar geschaltet werden.
- Unter Werkzeuge findet man neben den Navigationsfunktionen, folgende Zusätzliche:
- Projekt speichern und öffnen
- Identifizieren (Abfragen von Themen)
  - Koordinaten abfragen
  - Strecken messen
  - Flächen messen
  - Höhenprofil erstellen Zeichnen.

Über das Inhaltsverzeichnis können einzelne Themen im Kartenfenster sichtbar bzw. unsichtbar geschalten werden. Je nach ausgewählter Karte differieren die im Inhaltsverzeichnis angebotenen Themen (zB.: Wasser).

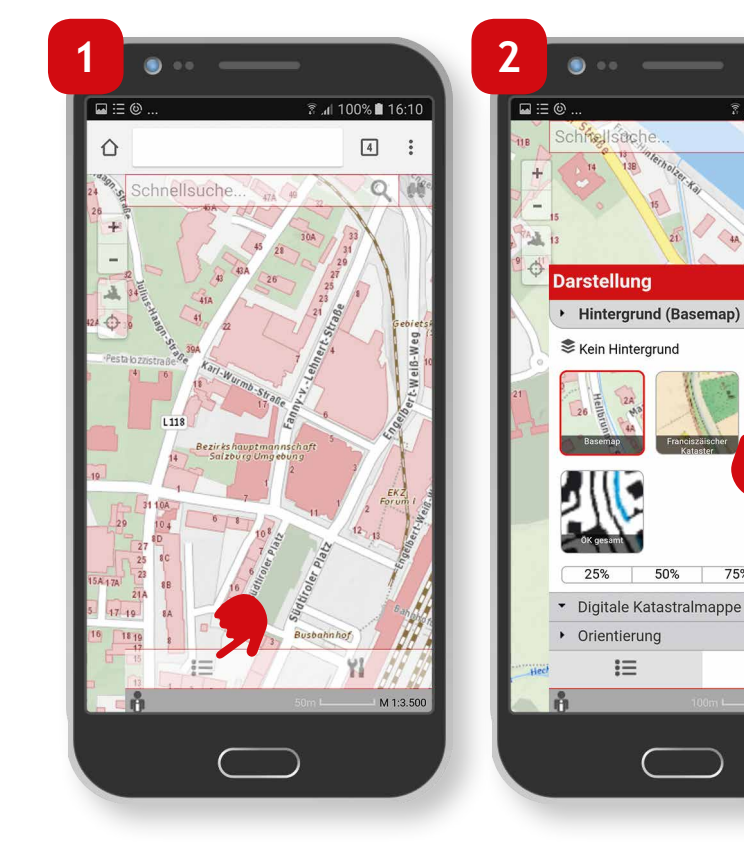

Um das Inhaltsverzeichnis zu öffnen, Klick auf das Inhaltsverzeichnis Icon.

Im ersten Reiter "Hintergrund" können die unterschiedlichen Hintergrundkarten durch Klick auf das jeweilige Vorschau Icon ausgewählt werden (zB.: Orthofoto).

75%

۲I

M 1:5.000

n 100% 🛢 16:10

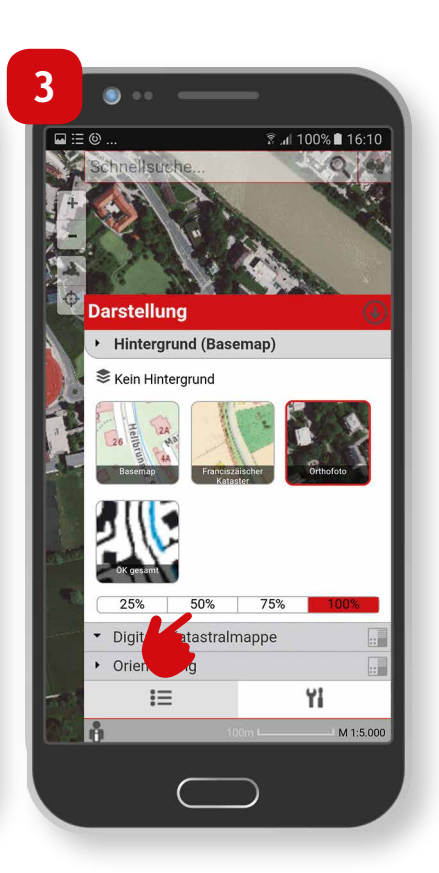

Des Weiteren kann die Transparenz von 25-100% Deckkraft definiert werden.

Kurzanleitung

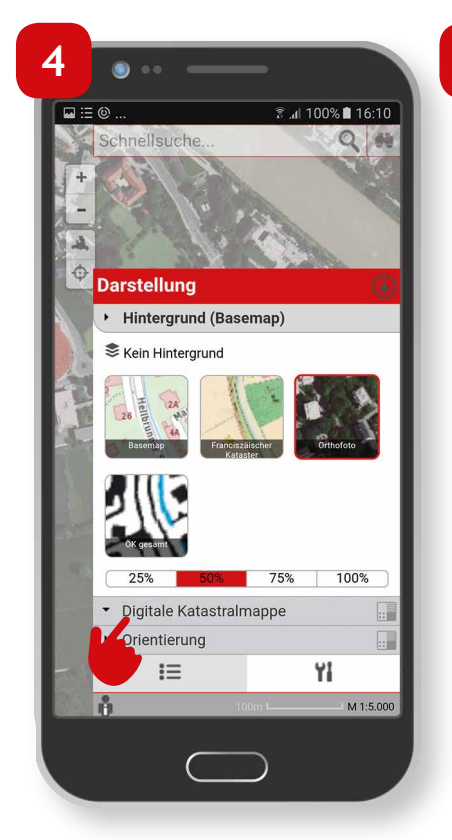

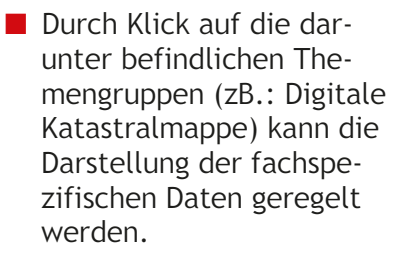

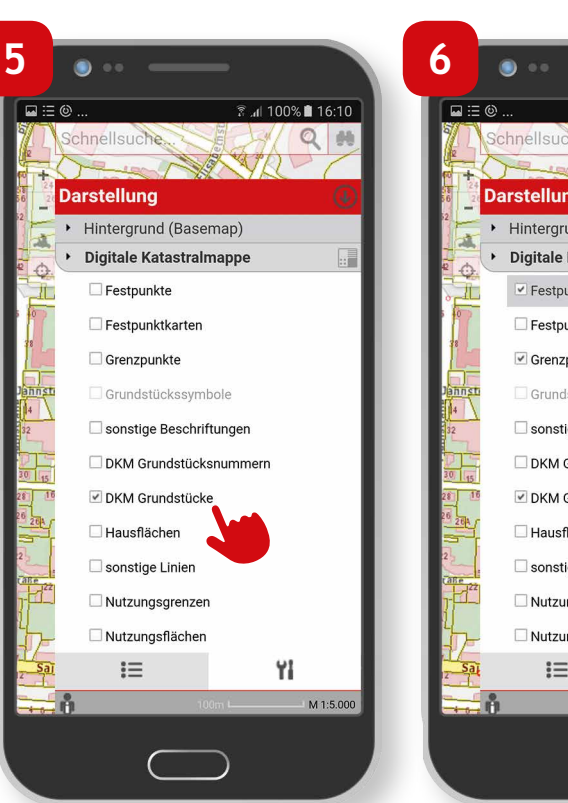

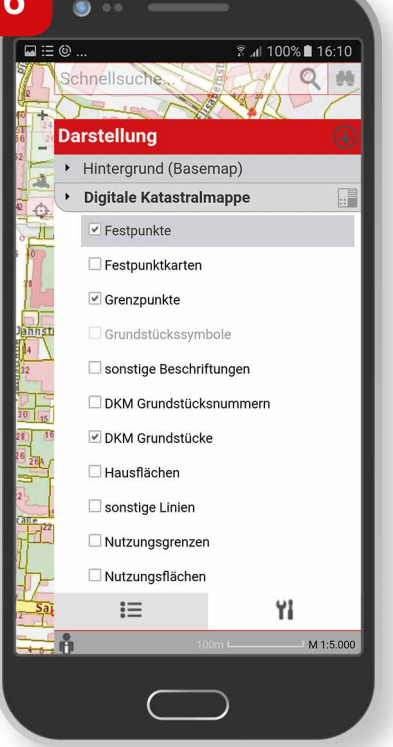

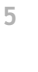

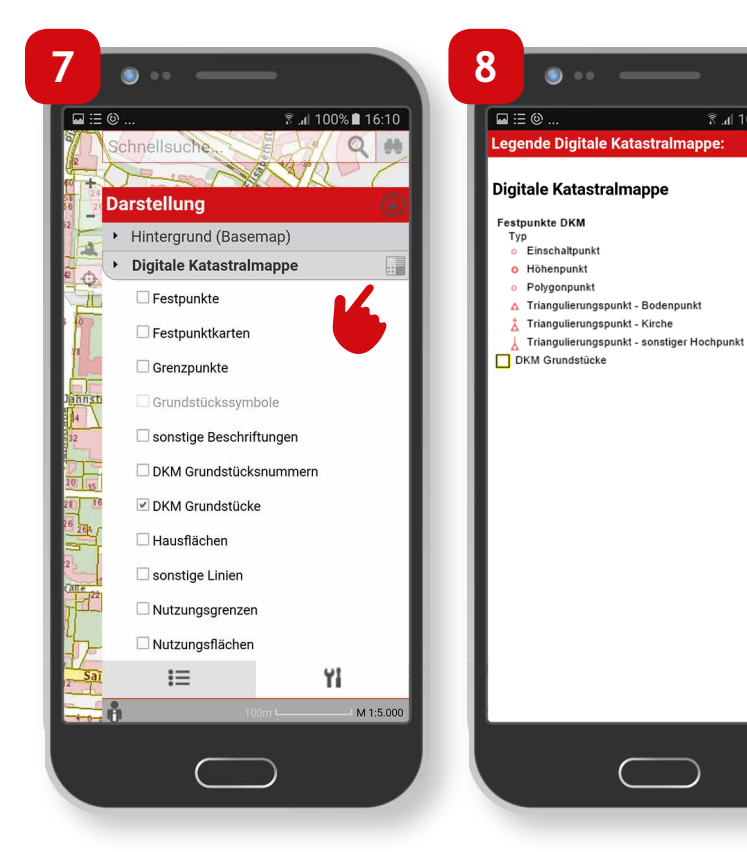

Durch Klick auf das Legenden Icon, welches sich jeweils rechts der Themengruppe befindet, kann die Legende dargestellt werden. Die Legende kann durch Klick auf das weiße x rechts oben, geschlossen werden.

🗊 📶 100% 🗎 16:10

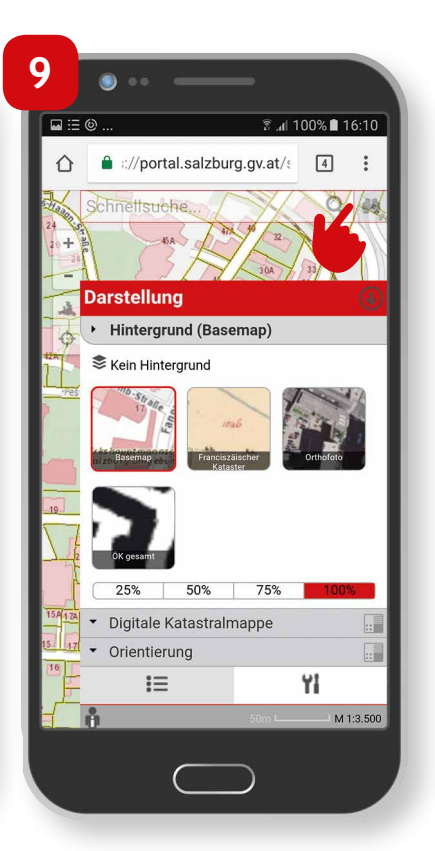

Das Inhaltsverzeichnis kann mittels Klick auf das Minimieren Icon geschlossen werden.

In SAGISmobile können fachspezifische Daten einfach abgefragt und gesucht werden.

# 6 Schnellsuche

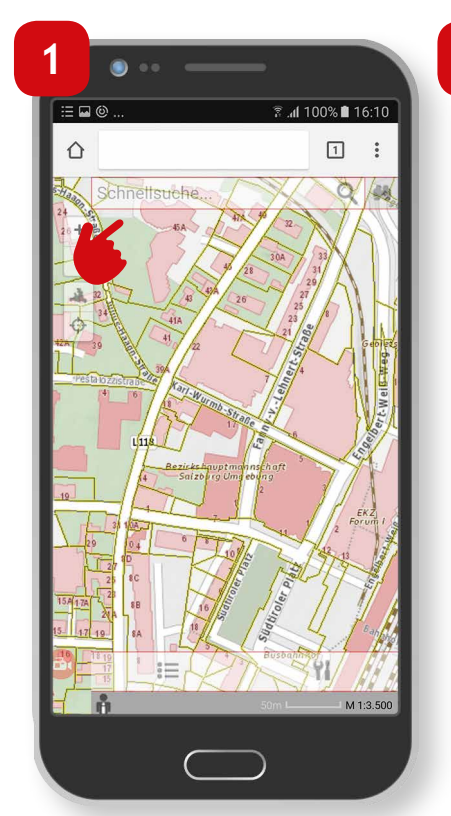

In jeder SAGISmobile-Karte befindet sich am oberen Bildschirmrand die Schnellsuche. Hier kann nach Adressen und Namensgut (zB.: Flurnamen, Orten) gesucht werden.

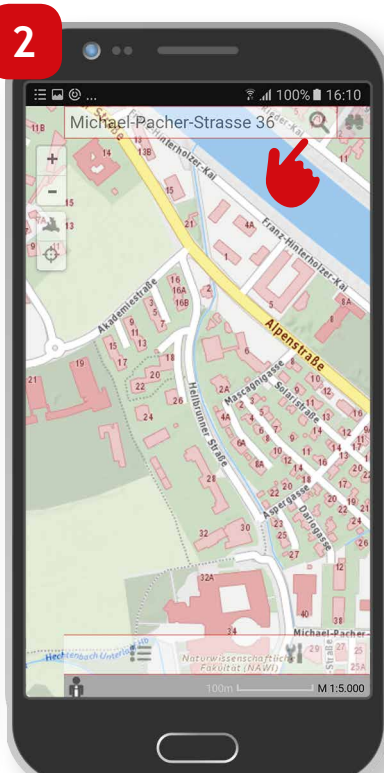

Den gewünschten Suchbegriff eingeben und mit "Öffnen" auf der Tastatur oder der Lupe im Schnellsuchfeld bestätigen. Bei der Suche nach Adressen raten wir folgendermaßen zu suchen, um ein möglichst kompaktes Suchergebnis zu erhalten: Straßenname Hausnummer (Ort).

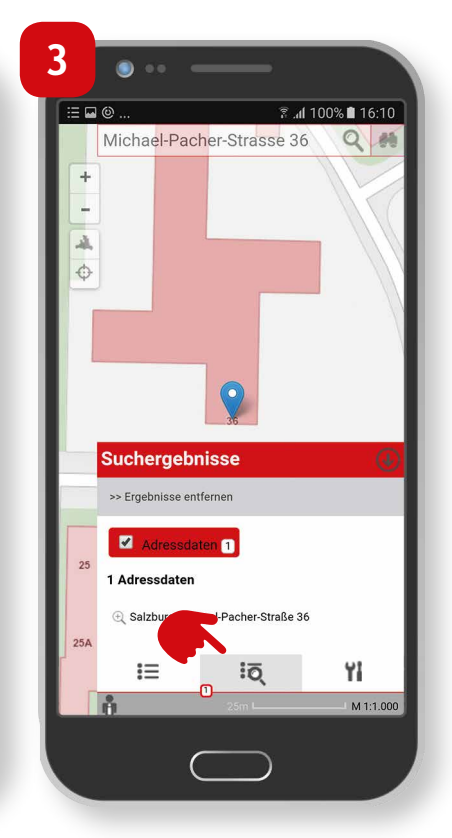

 Die Suchergebnisse werden im Ergebnisfenster angezeigt.

Kurzanleitung

7

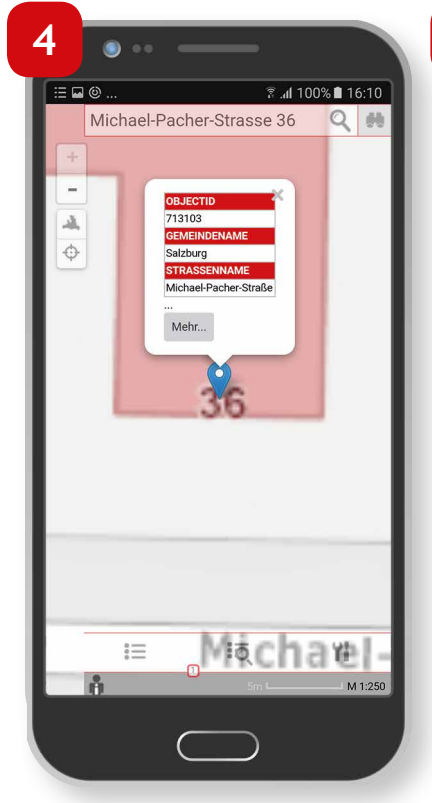

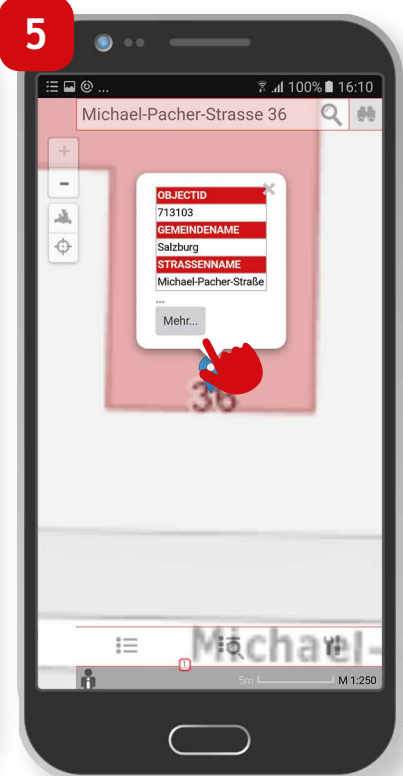

 Image: Constraint of the state of the state of the s

- Durch Klick auf das gewünschte Suchergebnis wird auf das jeweilige Objekt gezoomt und es erscheint ein Pop-up mit den jeweiligen Informationen zum abgefragten Objekt. In dieser Vorschau werden die ersten drei Attribute des Fachthemas angezeigt.
- Durch Klick auf "Mehr..." können die weiteren Attribute im Detailfenster angezeigt werden.
- Um das Detailfenster zu schließen, Klick auf das weiße x in der oberen rechten Ecke.

8 Detailsuche

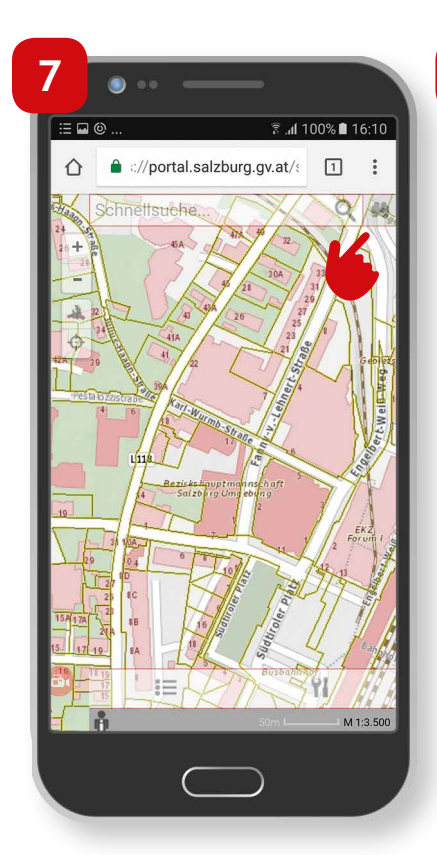

- In der rechten oberen Ecke des Bildschirms gibt es die Möglichkeit, durch Klick auf das Fernglas die Detailsuche zu öffnen.
- Schnellsuche...

  Schnellsuche...

  Schnellsuche...

  Cundstücke nach KG-Nummer

  Grundstückennamer

  Sudatur

  Sudatur

  Sudatur

  Sudatur

  Sudatur

  Sudatur

  Sudatur

  Sudatur

  Sudatur

  Sudatur

  Sudatur

  Sudatur

  Sudatur

  Sudatur

  Sudatur

  Sudatur

  Sudatur

  Sudatur

  Sudatur

  Sudatur

  Sudatur

  Sudatur

  Sudatur

  Sudatur

  Sudatur

  Sudatur

  Sudatur

  Sudatur

  Sudatur

  Sudatur

  Sudatur

  Sudatur

  Sudatur

  Sudatur

  Sudatur

  Sudatur

  Sudatur

  Sudatur

  Sudatur

  Sudatur

  Sudatur

  Sudatur

  Sudatur

  Sudatur

  Sudatur

  Sudatur

  Sudatur

  Sudatur

  Sudatur

  Sudatur

  Sudatur

  Sudatur

  Sudatur

  Sudatur

  Sudatur

  Sudatur

  Sudatur

  Sudatur

  Sudatur

  Sudatur

  Sudatur

  Sudatur

  Sudatur

  Sudatur

  Sudatur

  Sudatur
- Dabei kann im obersten Feld das Suchthema ausgewählt werden und es erscheinen in den darauf folgenden Feldern die jeweils zum Thema angebotenen Suchbegriffe.

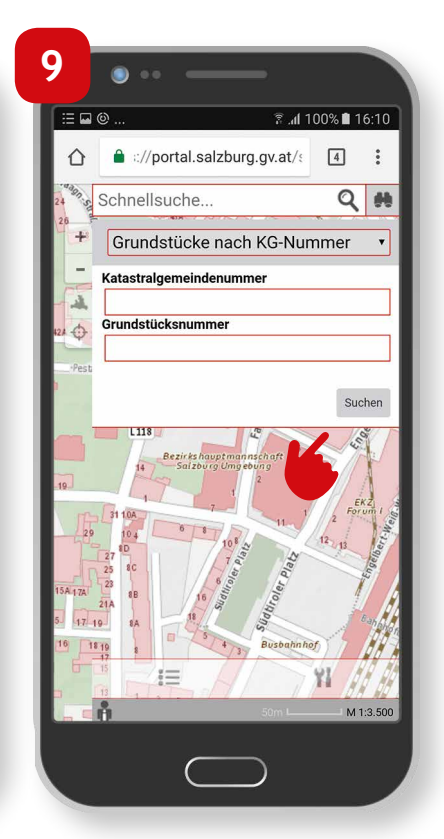

- Durch Klick auf "Suchen" bzw "Öffnen" auf der Tastatur wird die Suche gestartet.
- Die Suchergebnisse werden analog zur Schnellsuche im Ergebnisfenster angezeigt.

# Einfaches Identifizieren

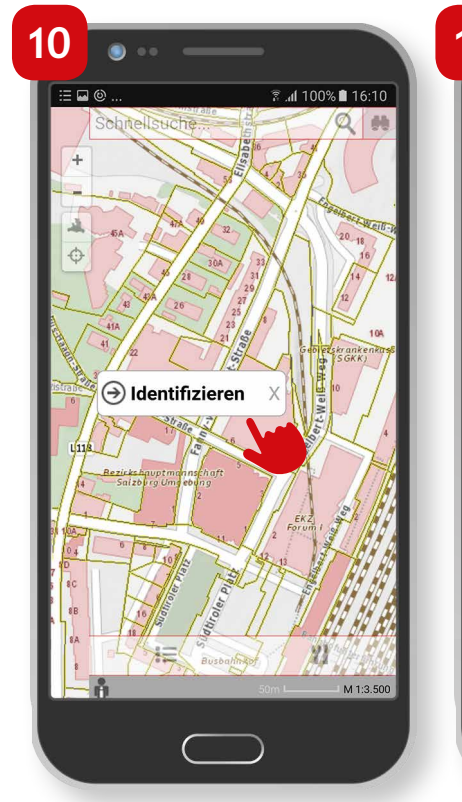

11

- In SAGISmobile ist es möglich durch einen Klick in die Karte die im Kartenfenster dargestellten Themen abzufragen.
- Nach dem Klick in das Kartenfenster auf "Identifizieren" klicken.
- Alle für die sichtbaren Themen verfügbaren Abfragen können in einer Liste ausgewählt werden. Mittels Klick das gewünschte Abfragethema auswählen.
- Die identifizierten Objekte werden im Ergebnisfenster angezeigt.

Kurzanleitung

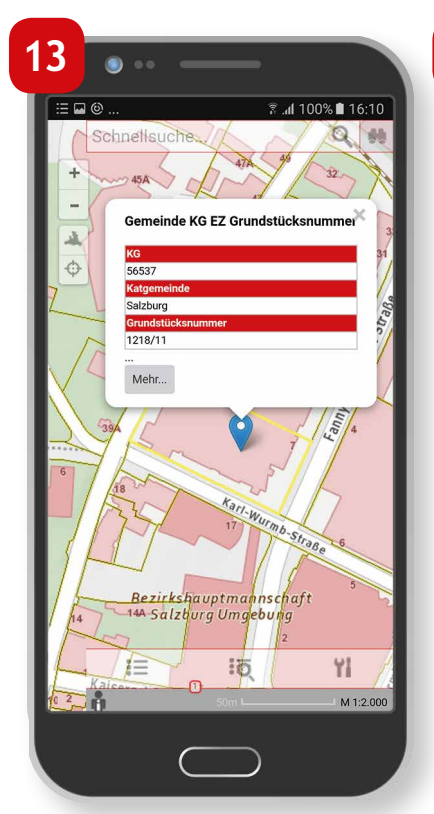

Durch Klick auf das gewünschte Suchergebnis wird auf das jeweilige Objekt gezoomt und es erscheint ein Pop-up mit den jeweiligen Informationen zum abgefragten Objekt. In dieser Vorschau werden die ersten drei Attribute des Fachthemas angezeigt.

| 14 • • · · · · · · · · · · · · · · · · ·                                                                                                    |
|----------------------------------------------------------------------------------------------------|
| Comellauche<br>Comellauche<br>Comel |
| Bezirkshauptmannschaft<br>14-Salzburg Umgebung<br>2<br>10<br>11<br>14-Salzburg Umgebung<br>2<br>10<br>11<br>14<br>14<br>14<br>14<br>14<br>14<br>14<br>14<br>14                                                                                                    |
| 50m M 1:2.000                                                                                                    |
|                                                                                                    |

15

- Durch Klick auf "Mehr..." können die weiteren Attribute im Detailfenster angezeigt werden.
- Um das Detailfenster zu schließen, auf das weiße x in der oberen rechten Ecke klicken.

🗟 .al 100% 🖿

56537 Salzburg 1218/11 56537

20455

# Identifizieren

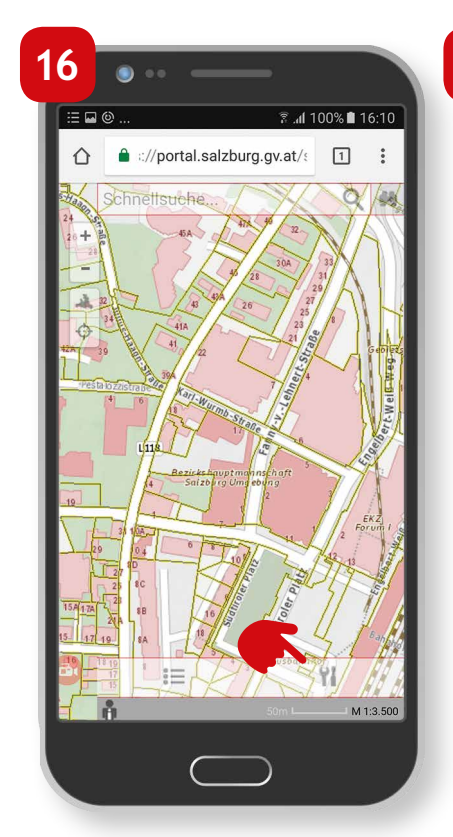

- Es besteht zusätzlich die Möglichkeit, ein Thema über die Werkzeuge zu Identifizieren.
- Klick auf das Werkzeug Icon, um die Werkzeuge anzeigen zu lassen.

| 7              |         |              | _       | _        |            |           |
|----------------|---------|--------------|---------|----------|------------|-----------|
|                | )       |              |         | h. Ŝ     | 100%1      | 15:33     |
|                | 🔒 :://p | ortal.s      | salzbur | g.gv.at/ | ٤ <b>4</b> | :         |
|                | chnetts | uche         | -       | X        |            | X         |
| 24 - 20 + alie |         | 45A          | ATA     | 1 32     | N          | A         |
|                |         | 21           | T       | 30A      | 33         |           |
| 2              | P       | 4            | 434 26  | 57       | 27         |           |
| 12×1           | Verkz   | eug          | je      |          |            | •         |
| Pes'           | Navig   | atior        | 1       |          |            |           |
|                | A       | +            | ζ۵      | Φ        |            | i i       |
|                | ▶ Abfra | gen          |         |          |            |           |
| 19             | ;       | x/y          |         |          |            | E==       |
| 14             |         | ð            |         |          |            |           |
| 1              | • Werk  | ہے۔<br>اور ے | e       |          |            | E1000     |
| 15 17          | ₩       |              | 1       |          |            |           |
| 16             | :       | ≡            |         |          | Yi         |           |
|                | 1       |              |         | 50m 🛏    |            | M 1:3.500 |
|                |         | 6            |         |          |            |           |
|                |         | C            |         |          |            |           |

Klick auf das Werkzeug "Identifizieren".

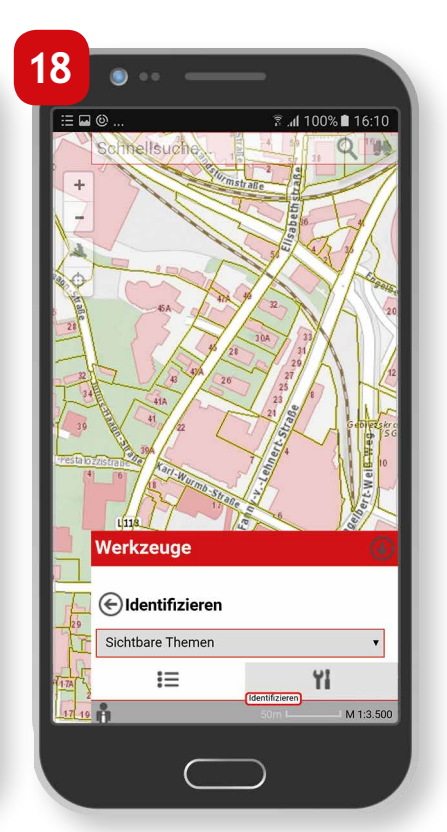

Das gewünschte Thema auswählen bzw. besteht in SAGISmobile die Möglichkeit, "alle Themen" bzw. nur "sichtbare Themen" abzufragen.

# Kurzanleitung

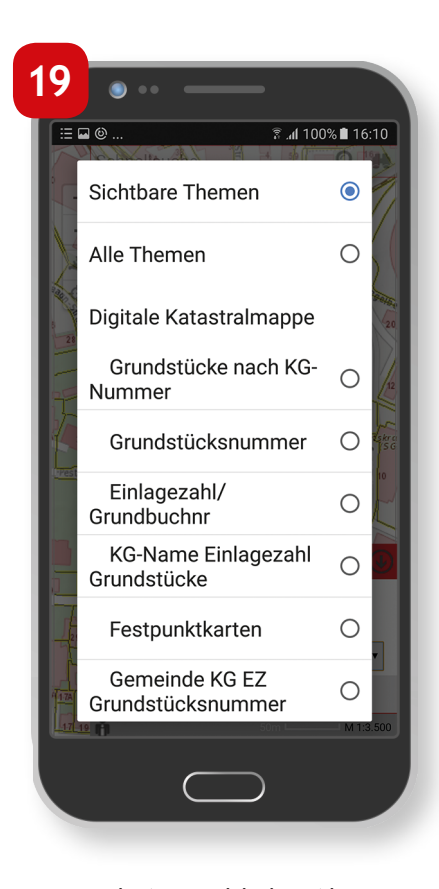

- Nach Auswahl des Abfragethemas auf das gewünschte Objekt im Kartenfenster klicken.
- Die Abfrageergebnisse werden analog zum einfachen Identifizieren im Ergebnisfenster angezeigt.

In SAGISmobile ist ein Teil der in SAGISonline angebotenen Werkzeuge verfügbar. Dazu zählen neben der Navigation, die in weiterer Folge beschriebenen Werkzeuge:

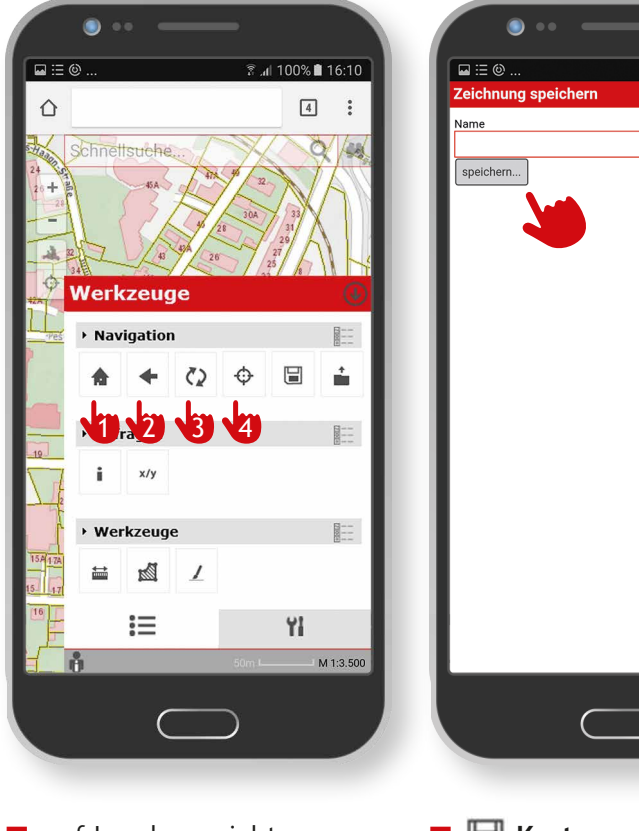

- auf Landesansicht zoomen
- Schritt zurück
- Kartenfenster aktualisieren
- auf eigene Position zoomen.
- Karte speichern Mit diesem Werkzeug kann die Karte, inklusive allen dargestellten Themen, gespeichert werden. Dafür muss ein Kartenname vergeben werden. Durch Klick auf speichern wird die persönliche Karte in den Cookies des Browsers abgelegt.

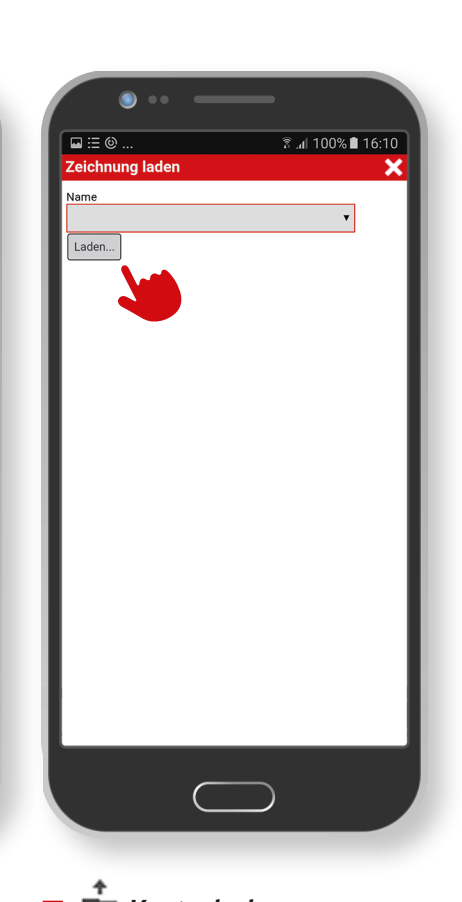

## 📕 💼 Karte laden

Die gespeicherten persönlichen Karten (Cookies) können mit diesem Werkzeug geladen werden.

# 🛛 i identifizieren

Identifizieren wird in Best Practice "Suchen und abfragen" näher beschrieben.

Kurzanleitung

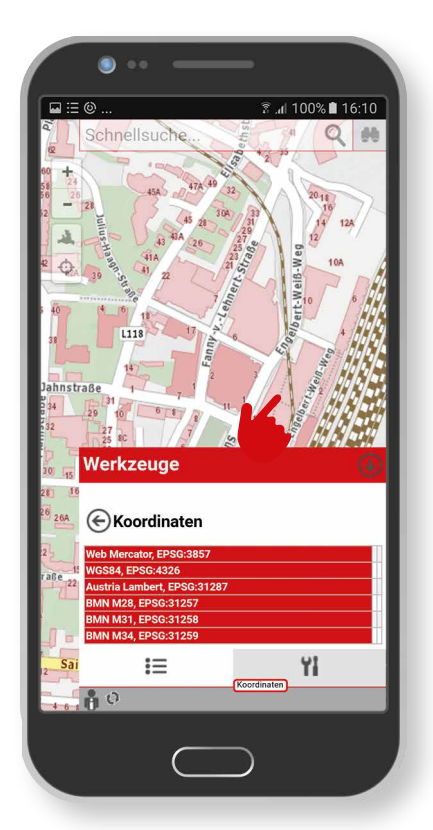

x/y Koordinate abfragen

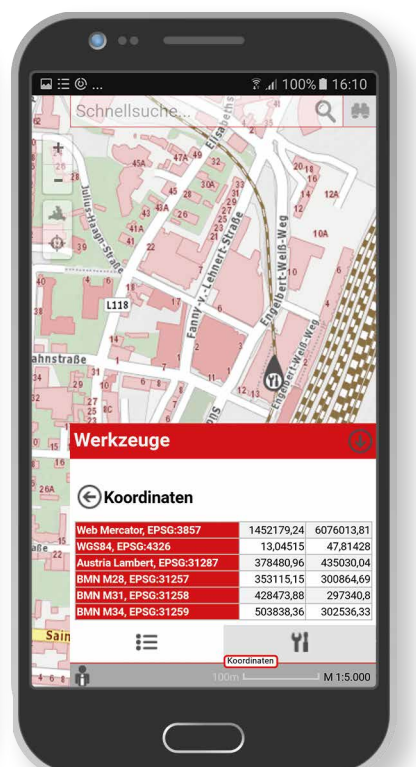

Nach Aufruf des "Koordinaten" Werkzeugs kann durch Klick in das Kartenfenster die jeweilige Position abgefragt werden.

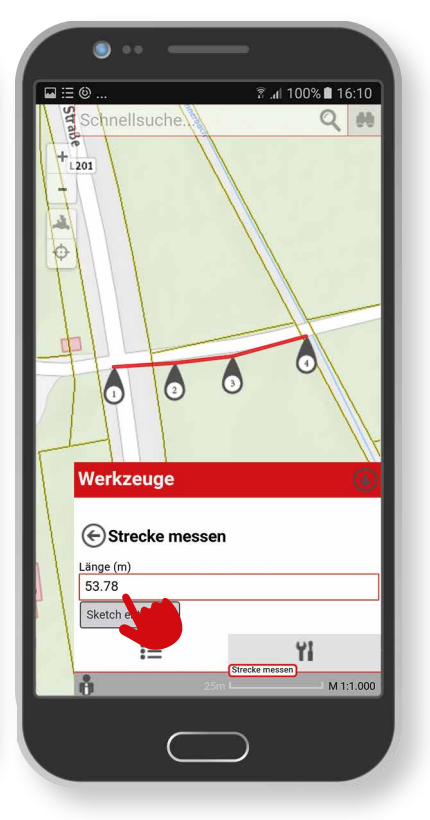

Strecken messen Mit dieser Werkzeugfunktion kann durch Klick in das Kartenfenster eine Strecke gemessen werden. Die Gesamtlänge der Strecke wird dabei immer angezeigt.

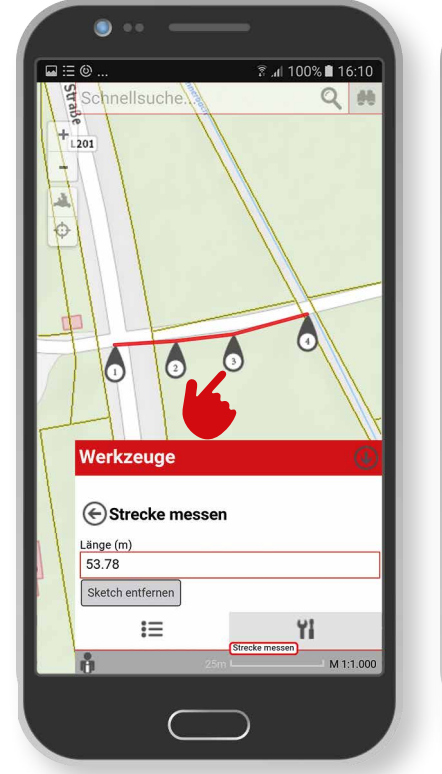

Durch Klick auf die ieweiligen Stützpunkte können diese durch erneutes Klicken im Kartenfenster verschoben werden.

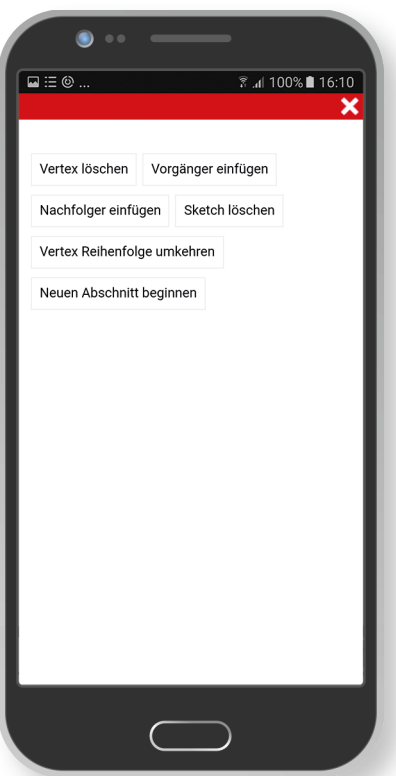

Des Weiteren können durch Klick auf den jeweiligen Stützpunkt weitere Aktionen, zB.: Stützpunkt (Vertex) löschen, durchgeführt werden.

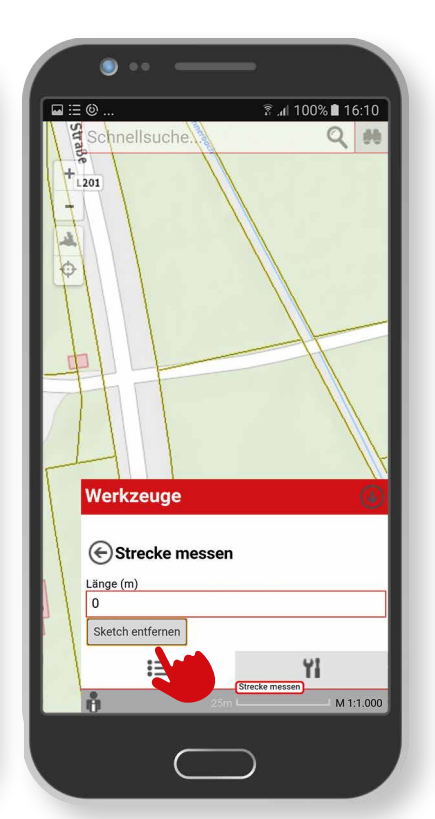

Zum Löschen der Strecke im "Strecke messen Fenster" auf "Sketch entfernen" klicken.

Kurzanleitung

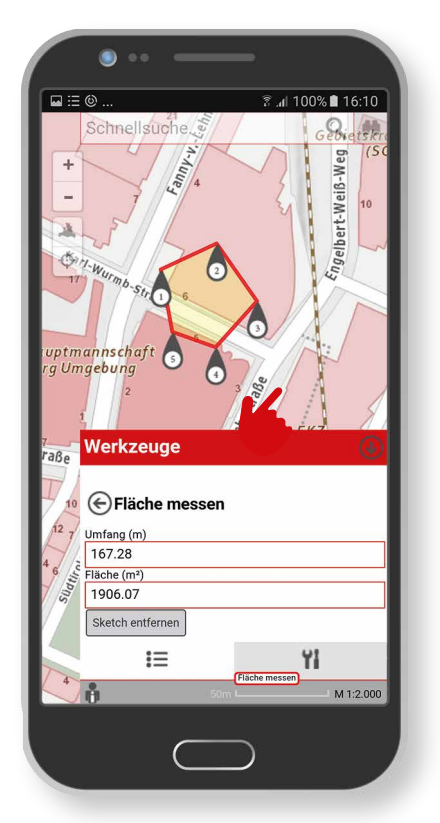

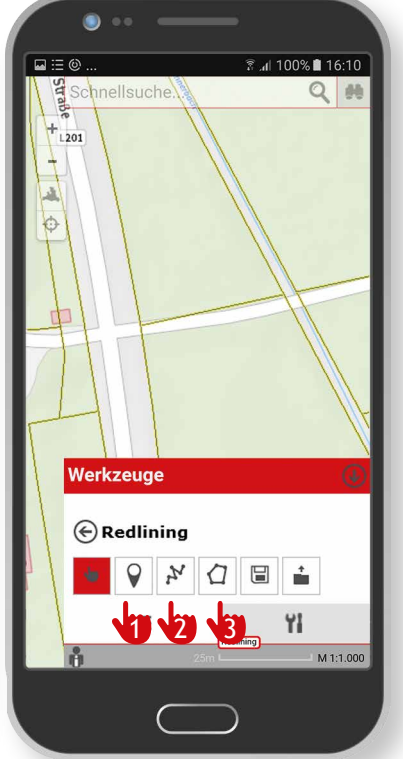

 Flächen messen
 Analog zum "Strecken messen" können mit diasom Warkzous Eläshan

diesem Werkzeug Flächen gemessen, bearbeitet und gelöscht werden.Dabei wird der Flächeninhalt und -umfang im Flächen messen Fenster angezeigt. Zeichnen

Mit dem "Zeichnen" Werkzeug können

- 1. Punkte
- 2. Linien
- 3. Flächen im Kartenfenster gezeichnet werden.
- Beim Zeichnen von Punkten, Linien und Flächen ist es möglich, die Symbologie (Farbe, Linienstärke, Signatur) selbst zu bestimmen.

۲

Linienfarbe

— Linienstärke — Linienart 🗚 100% 🛢 16:10

X D

M 1:1.000

**(**)-

•

Linie zeichnen

Linie übernehmen

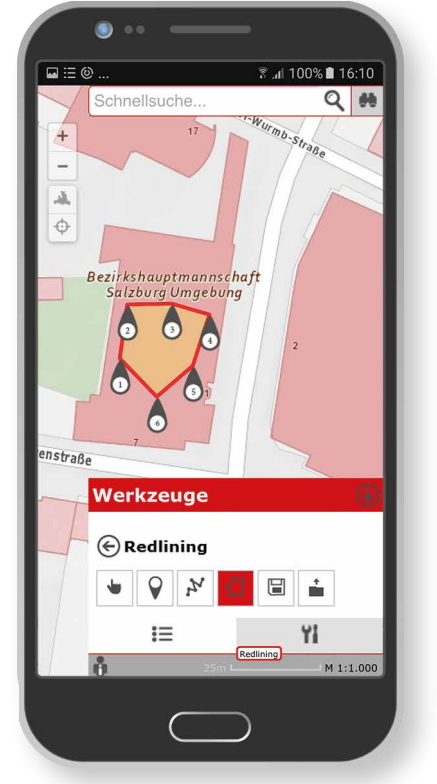

Analog zum "Strecken messen" können die einzelnen Stützpunkte durch Klick auf den jeweiligen Stützpunkt (Vertex), nachträglich verschoben und bearbeitet werden.

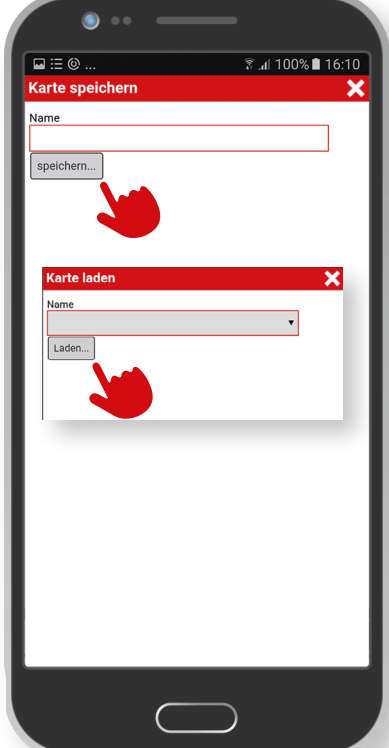

Des Weiteren können diese Zeichnungen gespeichert (Cookies) bzw. geladen werden. Diese sind dann wieder in der Karte verfügbar und bearbeitbar.

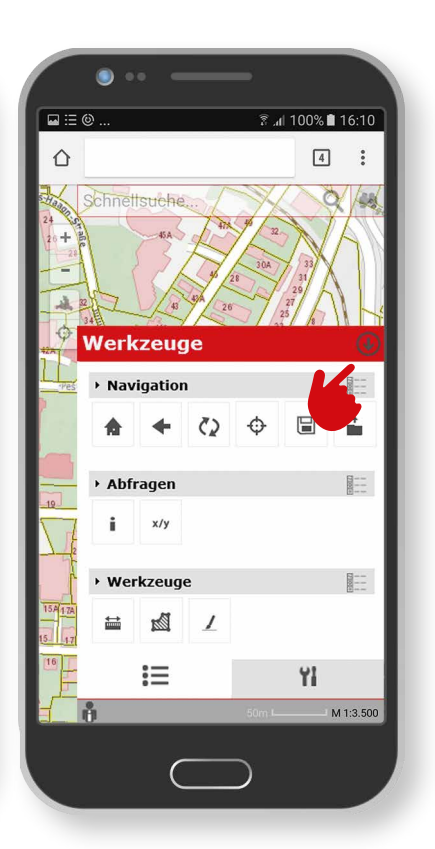

Die Werkzeuge können mittels Klick auf das "Minimieren" Icon geschlossen werden.

#### Impressum

Medieninhaber: Land Salzburg

Herausgeber: Abt. 10 - Wohnen und Raumplanung, Mag. Michaela Rinnerberger

Umschlaggestaltung, Satz und Grafik: reizverstaerker medienwerkstatt OG

**Bildnachweis/Fotos:** Abt. 10 - Wohnen und Raumplanung

**Druck, Herstellung:** Hausdruckerei Land Salzburg Postfach 527 5010 Salzburg

Erscheinungstermin: Jänner 2018

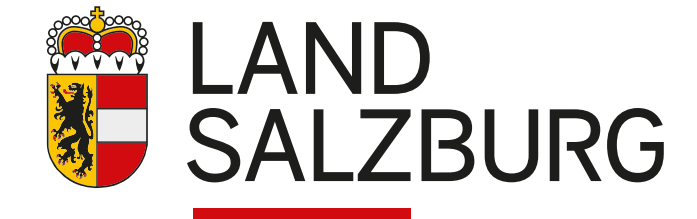